## THEMIS

## Einführung in die Kommunikations- & Wissensplattform für industrielle Gemeinschaftsforschung im Maschinenbau

Eine kurze Einführung der Forschungsvereinigung Baumaschinen und Baustoffanlagen

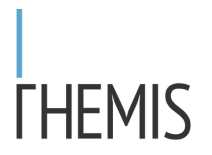

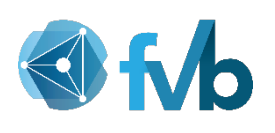

Diese kurze Einführung soll dabei helfen, den ersten Einstieg (Wiedereinstieg) in die Kommunikations- & Wissensplattform für industrielle Gemeinschaftsforschung im Maschinenbau – THEMIS, zu ermöglichen.

Mit Hilfe von Bildschirmbeispielen soll Schritt für Schritt erklärt werden, wie Sie sich anmelden, einloggen und zu den von Ihnen gewünschten Informationen gelangen.

Selbstverständlich steht Ihnen auch jederzeit die FVB Geschäftsstelle für Fragen und zu Ihrer Unterstützung zur Verfügung.

Bitte beachten Sie, dass Sie für die Nutzung von THEMIS über einen funktionsfähigen Internetanschluss verfügen müssen, da THEMIS ausschließlich online arbeitet.

Der erste Schritt zu THEMIS beginnt mit dem Aufruf der Internetseite unter der Internetadresse <u>https://www.themis-wissen.de/#/login</u>

Bitte geben Sie diese Adresse in die Adresszeile Ihres Internetbrowsers ein.

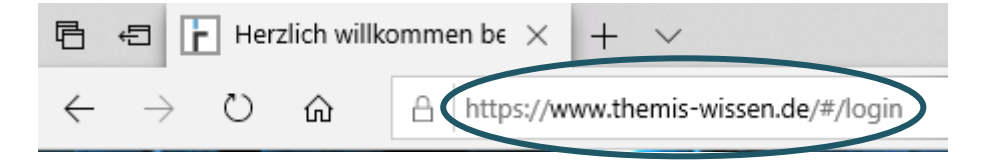

Es öffnet sich der Begrüßungsbildschirm, beim dem der relevante Ausschnitt wie folgt aussieht:

## Herzlich willkommen bei THEMIS

Ihre Kommunikations- & Wissensplattform für industrielle Gemeinschaftsforschung im Maschinenbau

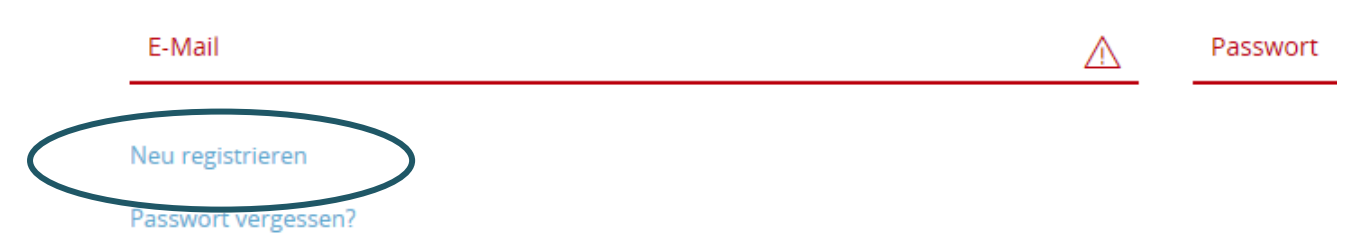

Wenn Sie Hilfe benötigen, wenden Sie sich bitte an den THEMIS Support.

Bitte gehen Sie als Erstes auf den gekennzeichneten Link "Neu Registrieren". Dieser stellt sicher, dass Sie der Plattform beitreten möchten und löst das Anmeldeverfahren aus. Sollten Sie bereits Mitglied sein, aber Ihr Passwort vergessen haben, dann finden Sie unterhalb der Neuregistrierung auch den Link zur Anforderung eines neuen Passwortes.

Wenn Sie "Neu registrieren" gewählt haben, erscheint der folgende Bildschirm (hier nur ein Auszug).

Bitte füllen Sie Formular vollständig aus und beenden die Eingabe mit dem Klick unten rechts auf den Schalter "Jetzt registrieren".

| Registrierung                                                                                             |                                     |    |
|----------------------------------------------------------------------------------------------------|-------------------------------------|----|
| Füllen Sie bitte dieses Formular zur Registrierung auf der Themis-Plattform an<br>Anrede*<br>Bitte wählen | Titel (z.B. DiplIng., M. Sc., Prof. | DI |
| Vorname*                                                                                                  | Nachname*                           |    |
| Forschungsvereinigung(en)*<br>Bitte wählen                                                                |                                     |    |
| Organisation/Firma <b>*</b>                                                                               | Abteilung <b>*</b>                  |    |
| Position*                                                                                                 | Straße und Hausnummer*              |    |

Wenn dann seitens der FVB Geschäftsstelle alle Formalitäten erledigt wurden, erhalten Sie folgende Nachricht seitens der Plattform:

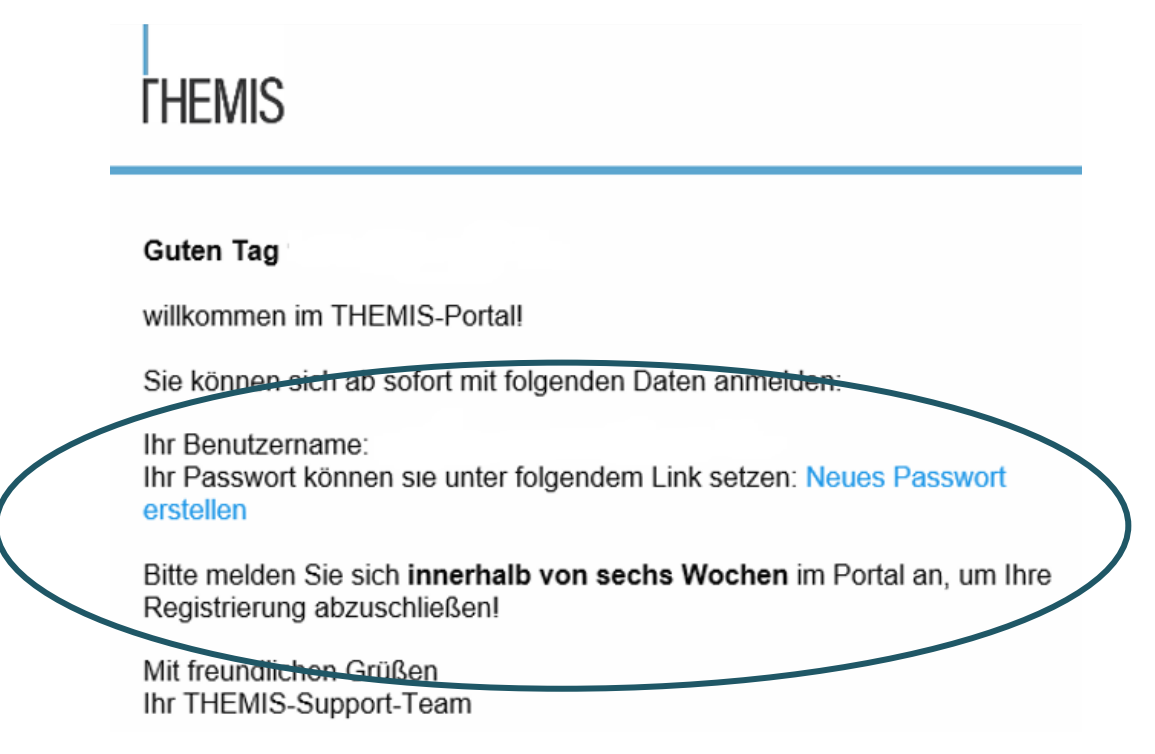

Loggen Sie sich mit diesen Daten über die Startseite ein, die Sie bereits bei der Registrierungsanfrage verwendet haben (<u>https://www.themis-wissen.de/#/login</u>).

Vergessen Sie nicht, über den in der Begrüßungsnachricht enthaltenen Link ein neues Passwort für sich anzulegen.

Bitte beachten Sie, dass der Link in der Begrüßungsnachricht nach sechs Wochen seine Gültigkeit verliert. Danach ist eine erneute Registrierung erforderlich.

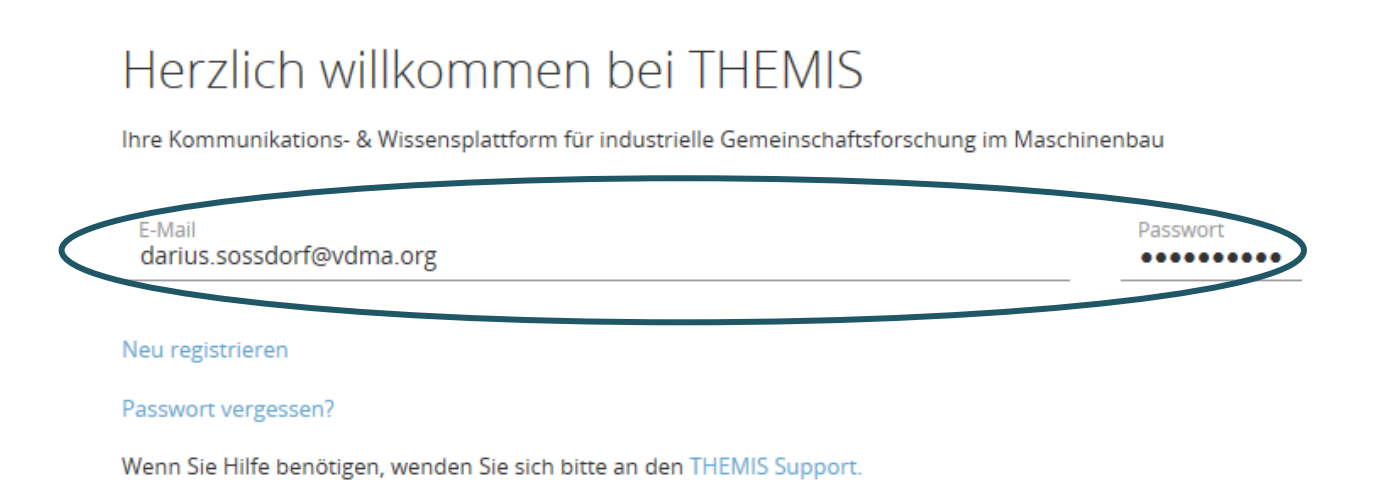

Nach erfolgreichem Einloggen erscheint die THEMIS-Startseite:

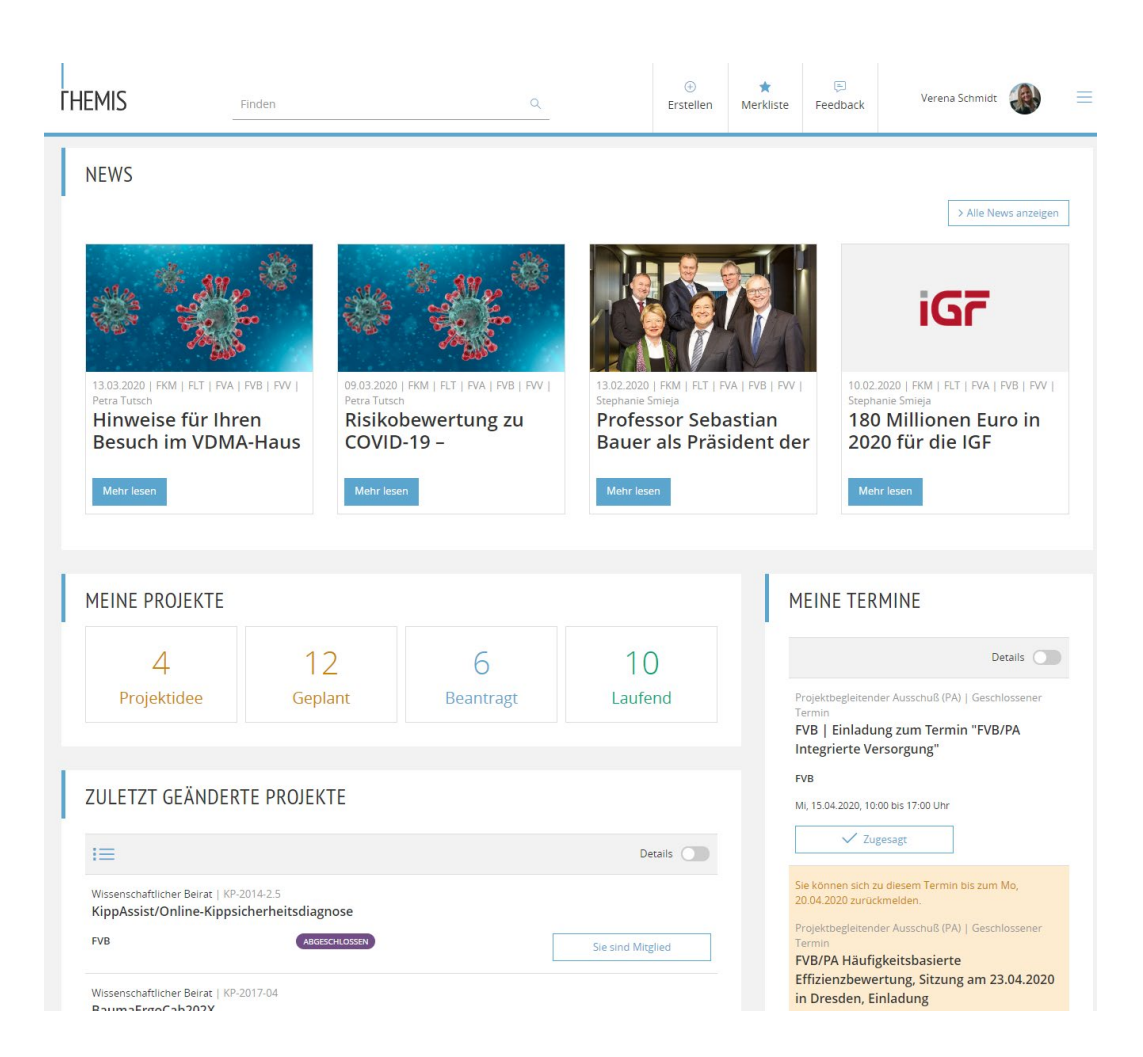

Diese Bild ist lediglich ein Beispiel. In Ihrer persönlichen Ansicht erscheinen ausschließlich die Projekte, denen Sie als Teilnehmer beigetreten sind.

Wenn Sie etwas suchen, z.B. das Projekt "integrierte Versorgung", dann nutzen Sie am Besten die ganz oben befindliche Suchfunktion und geben dort Ihren Suchbegriff ein

| EMIS Finden integrierte Versorgung                                                                                     |              |                                         | Erstellen | Merkliste | Feedback | Verena Schmidt              |
|----------------------------------------------------------------------------------------------------|--------------|-----------------------------------------|-----------|-----------|----------|-----------------------------|
| 12. Suchergebnisse für die Suche nach 'Integrierte Versorgung'                                                         |              |                                         |           |           |          |                             |
| X Filtern                                                                                                    |              |                                         |           |           |          |                             |
| Alle Suchergebnisse (212) Projekte (4) Gremien (1) Dateien (101)                                                       | Termine (21) | Kontakte (25) Nachrichten (60) News (0) |           |           |          |                             |
|                                                                                                    |              |                                         |           |           |          | Details                     |
| Projekte                                                                                                    |              |                                         |           |           |          | > Alle 4 Projekte anzeige   |
| Vissenschatzlicher Beirat   KP-2015-62.<br>Integrierte Versorgung                                                      | FVB          | LAUFEND                                 |           |           |          | Sie sind Mitglied           |
| Wissenschaftlicher Beirat   KP-2019-07<br>Wechselwirkungen in Antrieben                                                | FVB          | CEPLINT                                 |           |           |          | Sie sind Mitglied           |
| Wissenschaftlicher Beirat   KP-2019-11<br>3D-Kompakthydraulik                                                          | FVB          | PROJEKTIOSE                             |           |           |          | Sie sind Mitglied           |
| Dateien                                                                                                    |              |                                         |           |           |          | > Alle 101 Dateien anzeige  |
| StaurgsProtoiol<br>KP_2017-6.2_PROT_FVB_TelKoWebKo_PA3_integrierte_Versorgung_2017-<br>12-04 o                         | FVB          | 16.12.2017   Heike Kleespies            |           |           | /        | J. Download PDF   470,44 kB |
| Sittunggorotololl<br>KP-2015-6.2_PROT_FVB_TelKoWebKo_PA5_Integrierte_Versorgung_2018-<br>02-28 %                       | FVB          | 16.03.2018   Heike Kieespies            |           |           | (        | 2. Download PDF   939,65 kB |
| Sittunggorotololl<br>KP-2015-6.2_PROT_FVB_TelKoWebKo_PA3_Integrierte_Versorgung_2017-<br>12-04 $\circ$                 | FVB          | 12.02.2018   Heike Kieespies            |           |           |          | 2. Download PDF   470,44 kB |
| Gremien                                                                                                    |              |                                         |           |           |          | > Alle 1 Gremien anzeige    |
| Wissenschaftlicher Beirat<br>Wissenschaftlicher Beirat                                                                 | FVB          |                                         |           |           |          | ④ Gremium beitreten         |
| Termine                                                                                                    |              |                                         |           |           |          | > Alle 21 Termine anzeige   |
| Projektoegleitender Ausschuß (PA)   Geschlossener Termin<br>FVB   Einladung zum Termin "FVB/PA Integrierte Versorgung" | FVB          | MI, 15.04.2020, 10:00 bis 17:00 Uhr     |           |           |          | √ Zugesagt                  |
| TelKoWebKo   Offentlicher Termin<br>FVB/PA7 Integrierte Versorgung, Termin TelKo                                       | FVB          | Mo, 02, 12, 2019, 10:00 bis 11:30 Uhr   |           |           |          | Nicht rückgemeldet          |
| Projektbegleitender Ausschuß (PA)   Gramien Termin<br>FVB/PA Integrierte Versorgung                                    | FVB          | Do, 24.10.2019, 13:00 bis 17:00 Uhr     |           |           |          |                             |
|                                                                                                    |              |                                         |           |           |          |                             |

Es öffnet sich das Ergebnisfenster mit der Anzahl der gefundenen Treffer. Von hier aus haben Sie dann die Möglichkeit, Projekte zu öffnen, sich in Frage kommende Dateien auflisten zu lassen und ggf. herunterzuladen und Gremien und Termine auszuwählen

Wollen Sie zunächst in das von Ihnen gesuchte Projekt und sich dort die aktuellen Dateien und Termine anzeigen lassen, dann klicken Sie bitte direkt auf den Link zum entsprechenden Projekt.

| ГНЕМ | IS Finden<br>integrierte versorgun                           | g                 | ×               | ۹    | +<br>Erstellen | ★<br>Merkliste |
|------|--------------------------------------------------------------|-------------------|-----------------|------|----------------|----------------|
| 212  | Suchargabaissa für dia Sud                                   | ho pach lintogri  |                 |      |                |                |
| ×    | Filtern                                                      | ne nach integn    | erte versorgung |      |                |                |
|      | Alle Suchergebnisse (212)                                    | Projekte (4)      | Gremien (1)     | Date | ien (101)      | Termine (21)   |
|      | News (0)                                                     |                   |                 |      |                |                |
|      |                                                              |                   |                 |      |                |                |
| Dr   | ojekte                                                       |                   |                 |      |                |                |
|      | OJEKIE                                                       |                   |                 |      |                |                |
| Wiss | senschaftlicher Beirat   42-2015<br>egrierte Versorgung      | -62               | FVB             |      |                | UFEND          |
| Wiss | senschaftlicher Beirat   17-2019<br>chseiwirkungen in Antrie | -07<br><b>ben</b> | FVB             |      | BEA            |                |

Es öffnet sich sofort das Fenster mit dem entsprechend ausgewählten Projekt.

| THEMIS                                                          | Finden<br>integrierte versorgung                                                                                       | ○ ★ E   Erstellen Merkliste Feedback                                                                                   |
|-----------------------------------------------------------------|----------------------------------------------------------------------------------------------------|----------------------------------------------------------------------------------------------------|
| viissenschaftlicher Beirat   KP-2015-62<br>Integrierte Verso    | rgung                                                                                                    | Sie sind Krigted 🔰 Telen 🗸 Harbeten 🗸                                                                                  |
| FVB                                                             |                                                                                                    | 01.01.2017 - 31.01.2020                                                                                                |
| PROJEKTDETAILS                                                  |                                                                                                    | PROJEKTTERMINE                                                                                                    |
| Schwerpunkt<br>Systemtechnologie                                |                                                                                                    | Detail                                                                                                    |
| Thema lang<br>Leistungsverzweigter Fahrantrieb mit in           | tegrierter Versorgung der Arbeitsantriebe für mobile Maschinen                                                         | 2. letzre Termine anzeigen ∨                                                                                           |
| #Forschungsmatrix 6.2                                           | -9 · · · · · · · · 9 · 9 - · · · · · · ·                                                                               | Projektbegfeltender Ausschuß (PA)   Geschlossener Termin<br>FVB   Einladung zum Termin "FVB/PA Integrierte Versorgung" |
| Kurzbeschreibung<br>Zur Bewilligung eingereicht (Juli 2016)     |                                                                                                    | PVB MI, 15.04.2020, 10.00 bis 17.00 Uhr 🗸 Zugesagt                                                                     |
| Leistungsverzweigter Fahrantrieb mit in                         | tegrierter Versorgung der Arbeitsantriebe für mobile Maschinen                                                         | > Alle 1 Termine im Kalender a                                                                                         |
| #Forschungsmatrix 6.2<br>Zum 1.1.17 bewilligt - Zuwendungsbesch | teld liegt vor                                                                                                    |                                                                                                    |
| Drojektetati is                                                 | Laufend - Smillt In Abschlussnbase                                                                                     |                                                                                                    |
| Nummer Projektidee                                              | KP-2015-62                                                                                                    |                                                                                                    |
| Nummer Projekt                                                  | KP-2015-62                                                                                                    |                                                                                                    |
| Förderung                                                       |                                                                                                    |                                                                                                    |
| Fördergeber 1                                                   | BMWV/AIF - Bundesministerium für Wirtschaft und Energie / Arbeitsgemeinschaft Industrieller<br>Forschungsvereinigungen |                                                                                                    |
| - Detailinformationen einblenden                                |                                                                                                    |                                                                                                    |
| ZULETZT AKTUALISIERT                                            | 'E DATEIEN                                                                                                    |                                                                                                    |
| :=                                                              |                                                                                                    | Detail                                                                                                    |
| Sitzungsprotokoll<br>KP-2015-6.2_PROT_FVB_PA11_II               | FVB<br>ntegrierte Versorgung_2019-10-24 ☆                                                                              | 01.11.2019   Dr. Denus Soldorf                                                                                         |
| Prasentation<br>KP-2015-6.2 PRS FVB PA10 Int                    | egrierte_Versorgung_2019-04-30 ☆                                                                                       | 14.05.2019   Dr. Darlus Solidorf                                                                                       |

Sie erhalten eine detaillierte Übersicht zum Projekt. Unten befinden sich die zuletzt aktualisierten Dateien inklusive Link, um diese bei Bedarf herunterzuladen und auf der rechten Seite die aktuell anstehenden Termine zu diesem Projekt.

Im unteren Bereich finden Sie die für dieses Projekt zuständigen Ansprechpartner.

| HEMIS                                                           | Finden<br>integrierte versorgung  |                | XQ        | +<br>Erstellen    | ★<br>Merkliste | 戻<br>Feedback | Verena Schmidt               |    |
|-----------------------------------------------------------------|-----------------------------------|----------------|-----------|-------------------|----------------|---------------|------------------------------|----|
| Präsentation<br>KP-2015-<br>6.2_PRS_FVB_PA<br>30 ☆              | A10_Integrierte_Versorgung_20     | fvb<br>19-04-  | 14.05.201 | 9   Dr. Darius Si | oßdorf         |               | ی Download PDF   3.35 MB     |    |
| Sitzungsprotokoll<br>KP-2015-<br>6.2_PROT_FVB_I<br>30 ☆         | PA10_Integrierte_Versorgung_2     | ғvв<br>019-04- | 14.05.201 | 9   Dr. Darius S  | oßdorf         |               | Le Download PDF   530,45 kB  |    |
| Präsentation<br>KP-2015-<br>6.2_PRS_FVB_Te<br>g_2019-01-28 ☆    | elKoWebKo_PA9_Integrierte_Ver     | FVB<br>rsorgun | 13.02.201 | 9   Heike Kleesp  | bies           |               | د Download PDF   2.27 MB     |    |
| Sitzungsprotokoll<br>KP-2015-<br>6.2_PROT_FVB_<br>ng_2019-01-28 | TelKoWebKo_PA9_Integrierte_V<br>☆ | FVB<br>ersorgu | 13.02.201 | 9   Heike Kleesp  | bies           |               | Je. Download PDF   441,91 kB |    |
|                                                                 |                                   |                |           |                   |                |               | > Alle 26 Datelen anzeige    | in |
| VERKNÜPFT                                                       | E GREMIEN                         |                |           |                   |                |               |                              |    |
| Wissenschaftlicher<br>Wissenschaftlicher                        | Beirat<br>cher Beirat             | FVB            |           |                   |                |               | Oetails                      |    |
| ANSPRECHP                                                       | ARTNER                            |                |           |                   |                |               | > Alle Projektmitgliede      | er |
|                                                                 |                                   |                | $\Omega$  |                   | S              |               | Ω                            |    |

Diese kurze Anleitung und Vorgehensweise ist auf alle anderen Projekte übertragbar und gleichermaßen anwendbar.

Sollten Sie mit einer Suche einmal nicht erfolgreich sein, dann ändern Sie bitte Ihre Suchanfrage. Dies kann immer dann erforderlich sein, wenn Sie nicht das exakte Schlagwort wissen und "auf gut Glück" eine Suche starten.

Sollten alle Suchanfragen nicht zum gewünschten Ergebnis führen, dann stehen wir Ihnen seitens der FVB Geschäftsstelle natürlich jederzeit gerne zur Verfügung.